## **Check Patient Out**

Last Modified on 02/28/2025 7:34 pm EST

## How to Check-Out Appointments Video Guide

1. Right click over the appointment, select Checked-Out

| Test M.D., Shawn       Scheduled         30       Mor         30       Mor         Checked-In         Checked-Out         Cancelled         Do Not Bill         Reminder Sent         Telehealth         test         Bump         Patient Ready         Insurance test         Appointment Recurrence         Search Open Appointments         Sand Appointments                                                                                                    | ohei |                                  | шЦ | Intake Schedule E.J Fallent | +      |
|----------------------------------------------------------------------------------------------------|------|----------------------------------|----|-----------------------------|--------|
| Test M.D., Shawn       Confirmed         30       Mor         30       Checked-In         Checked-Out       Cancelled         Do Not Bill       Reminder Sent         Telehealth       test         Bump       Patient Ready         Insurance test       Appointment Recurrence         Test, Danielle       Search Open Appointments         Annual Physical E       Search Appointments                                                                                                    | emh  | er 4 <sup>th</sup> 2021          |    | Scheduled                   |        |
| Test M.D., Shawn       No-Show         30       Mor         W       Checked-In         Checked-Out       Cancelled         Do Not Bill       Reminder Sent         Telehealth       test         Bump       Patient Ready         Insurance test       Appointment Recurrence         Search Open Appointments       Search Appointments                                                                                                    |      | , 2021                           |    | Confirmed                   | $\cap$ |
| 30       Mor       Checked-In         Checked-Out       Cancelled         Do Not Bill       Reminder Sent         Telehealth       test         Bump       Patient Ready         Insurance test       Appointment Recurrence         Search Open Appointments       Search Open Appointments                                                                                                    |      | Test M.D., Shawn                 |    | No-Show                     |        |
| Checked-Out Cancelled Do Not Bill Reminder Sent Telehealth test Bump Patient Ready Insurance test Appointment Recurrence Search Open Appointments Search Appointments Search Appointments                                                                                                    |      | 30 Mor                           | ~  | Checked-In                  | 4      |
| Cancelled Cancelled Cancel |      |                                  |    | Checked-Out                 |        |
| Do Not Bill     Reminder Sent     Telehealth     test     Bump     Patient Ready     Insurance test     Appointment Recurrence     Search Open Appointments     Annual Physical E     Search Appointments                                                                                                    |      |                                  |    | Cancelled                   |        |
| Reminder Sent     Telehealth     test     Bump     Patient Ready     Insurance test     Appointment Recurrence     Search Open Appointments     Annual Physical E     Search Open Appointments                                                                                                    |      |                                  |    | Do Not Bill                 |        |
| Telehealth<br>test<br>Bump<br>Patient Ready<br>Insurance test<br>Appointment Recurrence<br>Search Open Appointments<br>Annual Physical                                                                                                    |      |                                  |    | Reminder Sent               |        |
| test<br>Bump<br>Patient Ready<br>Insurance test<br>Composition Appointments<br>Annual Physical Economic Search Appointments                                                                                                    |      |                                  |    | Telehealth                  |        |
| Image: Search Open Appointments         Annual Physical         Image: Search Open Appointments                                                                                                    |      |                                  |    | test                        |        |
| Patient Ready<br>Insurance test<br>Appointment Recurrence<br>Test, Danielle<br>Annual Physical                                                                                                    |      |                                  |    | Bump                        |        |
| Insurance test           Image: Constraint of the second second s                                                  |      |                                  |    | Patient Ready               |        |
| Appointment Recurrence                                                                                                    |      |                                  |    | Insurance test              |        |
| Test, Danielle<br>Annual Physical E                                                                                                    |      |                                  | 10 | Appointment Recurrence      |        |
| Annual Physical E                                                                                                    | -    | Test, Danielle                   |    | Search Open Appointments    |        |
| Annual Exam                                                                                                    |      | Annual Physical E<br>Annual Exam | 2  | Search Appointments         |        |
| Add to Recall List                                                                                                    |      |                                  | Ļ  | Add to Recall List          |        |
| Global Call Reminders                                                                                                    |      |                                  | 3  | Global Call Reminders       |        |

2. The Quick Pay screen will load, where the Patient Validation verification can be ran again, ensuring all necessary information has been entered

| History            | Payments                                   | Validate                         | Intake Assign |
|--------------------|--------------------------------------------|----------------------------------|---------------|
| Insurance In       | 🕘 Patient Validation W                     | Vebpage Dialog                   | ×             |
| Coverage Ar<br>1 Y | Patient Valida<br>Danielle Test<br>checks. | tion Checks:<br>has passed the v | alidation     |
|                    |                                            |                                  | <u>0</u> K    |

3. If your practice does not take copays at check-in, the patient payment can be taken at this time from the Quick Pay window.

| uick Pay                                      | · · · · · · · · · · · · · · · · · · · |                                      |       |                                         |             |                | -                     | ć                   |
|-----------------------------------------------|---------------------------------------|--------------------------------------|-------|-----------------------------------------|-------------|----------------|-----------------------|---------------------|
| Patient - 🖉 🏟 Patie                           | nt Balance: \$914.00                  |                                      |       |                                         |             |                | i 🔥 93980-Test, Miche | ll 01-Jan-1990 (35y |
| Receipt Dationt A Claim                       | Order Ry Latter Brint A               |                                      |       |                                         |             |                |                       |                     |
|                                               | i Oldel IX Letter Filit A             |                                      |       |                                         |             |                |                       |                     |
| ppointment Details                            |                                       |                                      |       |                                         |             |                |                       |                     |
| 145308 02/26/202                              | me<br>25 12:45PM                      | Resource Name<br>Goldsmith, Clarence |       | Primary Care Physician<br>None Reported |             | Choice - North |                       |                     |
| C Transaction History                         | ents 🗸 Validate 🖉 Refresh Charges     |                                      |       |                                         |             |                |                       |                     |
|                                               |                                       |                                      |       |                                         |             |                |                       |                     |
| surance Information                           |                                       |                                      |       |                                         |             |                |                       |                     |
| Coverage                                      | Payer                                 | Insured ID                           |       | Group/Policy Number                     |             |                | Сорау                 |                     |
| 1                                             | Aetna Test                            | 00123154584                          |       | 0357159789640123                        |             |                | \$0.00                |                     |
| No claim is attached to this appointm Amount* | ent, current Charge Rate is 100%      |                                      | 25.00 | Service Location *<br>Choice - North    |             |                |                       | × Sea               |
| Paid By * (1) Michell Test                    |                                       |                                      | ~     | Payment Plan                            |             |                |                       |                     |
| Type Co-Pay                                   | ✓ Methor                              | s * Credit Card                      | ~     | Search Payment Plan                     |             |                |                       | Sear                |
| ID #                                          |                                       |                                      |       | C 1 Active 3 Past Due                   |             |                |                       |                     |
| Comment                                       |                                       |                                      |       | Payment Batch                           |             |                |                       | 5                   |
|                                               |                                       |                                      | li.   | Search Payment batch                    |             |                |                       | Jear                |
| Associated with Claim     Include Diagnosis   |                                       | lude Comment                         |       |                                         |             |                |                       |                     |
| Create Receipt                                | ant Tract to Day                      |                                      |       |                                         |             |                |                       |                     |
| Create Necelpt                                |                                       |                                      |       |                                         |             |                |                       |                     |
| eceipt Transactions                           |                                       |                                      |       |                                         |             |                |                       |                     |
| Amount Paid                                   | Post Date                             | Paid By                              | Туре  | Method                                  | ID # Commen | ıt             | User ID               |                     |
| 🔊 Reverse Receipt                             | ipt Quick Statement                   | efresh                               |       |                                         |             |                |                       | Receipt Total: \$(  |
|                                               |                                       |                                      |       |                                         |             |                |                       |                     |
|                                               |                                       |                                      |       |                                         |             |                |                       |                     |
|                                               |                                       |                                      |       |                                         |             |                |                       |                     |

4. Simply enter the Payment Amount, Payment Type (Co-pay), and Payment Method in the **Receipt Detail** area of the Quick Pay window.

| New Receipt   | t Detail                                     |                |           |             |       |
|---------------|----------------------------------------------|----------------|-----------|-------------|-------|
| No claim is a | attached to this appointment, current Charge | e Rate is 100% |           |             |       |
| Amount *      |                                              |                |           |             | 25.00 |
| Paid By *     | (1) Michell Test                             |                |           |             | ~     |
| Type *        | Co-Pay                                       | ~              | Method *  | Credit Card | ~     |
| ID #          |                                              |                |           |             |       |
| Comment       |                                              |                |           |             |       |
| Associa       | ited with Claim                              |                | Include   | Comment     | 10    |
| Include       | Diagnosis                                    |                | 🕑 Include | Procedure   |       |
| • Create      | Receipt STake Payment Text to P              | bay            |           |             |       |

5. The yellow yield icon within the tabs indicate an item is ready to be printed or processed. For example, a pushpin above Orders could indicate that a follow up appointment requires scheduling.

| Quick Pay                                                   |                                                        |                      |
|-------------------------------------------------------------|--------------------------------------------------------|----------------------|
| Patient - 2 + Patient Balance: \$914.00                     |                                                        |                      |
| Receipt Patient 🛕 Claim Order 🔺                             | Rx Letter Print 🔺                                      |                      |
| Q 🗸 🗄 - 💆 🗖 🎓 🗘                                             | 🖺 🖶 🖉 🗃 🚠 🛤 👂 - 🗙 🔚 🤤 🔇 🖉 🎓                            |                      |
| Arranged By: Priority                                       | Follow-up office visit in 6 months                     |                      |
| Norm                                                        | Test, Michell                                          | Choice - Main Office |
| 2 Test, Michell Male Next Appt: 03/03/2025 12:00PM Age: 35y | Male, Next Appt: 03/03/2025 12:00PM                    | 02/28/2025           |
| Scheduling Follow-up office visit in 6 months               | Priority: Normal.                                      |                      |
|                                                             | Appointment: Follow-up Visits at 02/28/2025 00:00am. 🦁 |                      |
|                                                             | Processor: Front Office (Open)                         |                      |
|                                                             | Rendering: McKenna, Daniel Referring: ICD              | :                    |
|                                                             | Responsible: Test, Michell Insurance: Aut              | n:                   |
|                                                             | Scheduling Order Details: Add >>                       |                      |

6. Selecting this tab displays Open Orders. Select the order below the patient's name. This will display the order details in the right side of the window. After reviewing the order details, you can schedule the appointment by selecting the double boxes in the upper right hand corner of the QuickPay window. This will minimize the QuickPay window to take you to the iScheduler to schedule the follow-up visit.

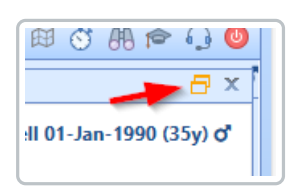

7. Once the appointment is scheduled, select the calendar box in the upper, left-hand corner to re-open the QuickPay window

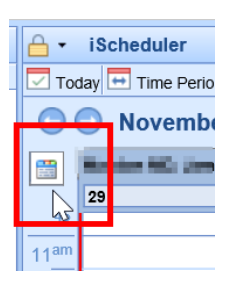

8. Single click on the Processing status to Close the Order

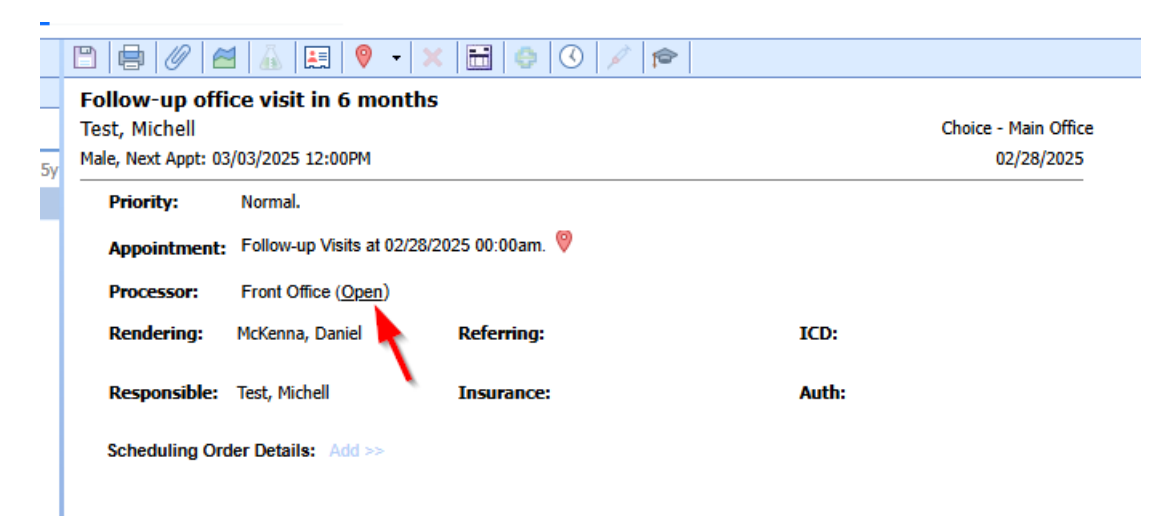

9. Once any follow-up appointments are made and orders are closed, navigate to the **Print Queue** tab to view all items waiting to be printed. If no additional items need to be printed, navigate back to the Receipt Tab and use the **Print Receipt** button to print the receipt with the future appointment info.

|                                                        | ► Page 1 d                                                                                                | f1 Choice                                                                                                    |                                                                                                    | CustomerF                                                                                                    | Receipt                                                                                                    |
|--------------------------------------------------------|----------------------------------------------------------------------------------------------------|----------------------------------------------------------------------------------------------------|----------------------------------------------------------------------------------------------------|----------------------------------------------------------------------------------------------------|----------------------------------------------------------------------------------------------------|
| _ <b>Cus</b> 1<br>Friendly F<br>1<br>Indiana           | tomer Recel<br>amily Physicians I<br>Virginia Avenue<br>Suite 500<br>apolis, IN 46204-1<br>(317) 687-8111 | <b>pt</b><br><sup>DC LL1</sup>                                                                                                    | NPI: 12345<br>Federal ID#:                                                                                                    | 67890, TIN:<br>36-4492602                                                                                                    |                                                                                                    |
|                                                        |                                                                                                    | A                                                                                                    | pointment                                                                                                    |                                                                                                    |                                                                                                    |
|                                                        | ID #: 85<br>Appoint<br>Check I<br>Check C<br>Renderi                                                      | 526<br>nent Date: August 30<br>n: 08/31/2021 10:52A<br>hut: 08/31/2021 12:44<br>ng Provider: Test M.D                                                                                                    | , 2021 8:00:00 am<br>M (EDT)<br>PM (EDT)<br>., Shawn M.                                                                                                    |                                                                                                    |                                                                                                    |
| ayer                                                   | Payment M                                                                                                 | ethod                                                                                                    | Comment                                                                                                    |                                                                                                    | Amount                                                                                                    |
| Ce                                                     | o-Pay Credit Card                                                                                         |                                                                                                    |                                                                                                    | Total:                                                                                                    | \$25.00<br>\$25.00                                                                                                    |
|                                                        |                                                                                                    |                                                                                                    |                                                                                                    |                                                                                                    |                                                                                                    |
| Futu                                                   | re Appointmer                                                                                             | Its                                                                                                    |                                                                                                    |                                                                                                    |                                                                                                    |
| Futu<br>Indering Provider<br>hawn M.                   | re Appointmer                                                                                             | its<br>Referring Prov                                                                                                    | ider Pi                                                                                                    | rior Authoriza                                                                                                    | ation                                                                                                    |
| Futu<br>Indering Provider<br>Ihawn M.<br>91 - 120 Davs | re Appointmer<br>61 - 90 Davs                                                                             | nts<br>Referring Prov<br>31 - 60 Davs                                                                                                    | ider Pi<br>Current                                                                                                    | rior Authoriza<br>Total Balar                                                                                                    | ation                                                                                                    |
|                                                        | _Cus<br>Friendly F<br>Indiana                                                                             | Customer Recei<br>Friendly Family Physicians F<br>1 Virginia Avenue<br>Suite 500<br>Indianapolis, IN 46204-11<br>(317) 687-8111<br>ID # 851<br>Appoint<br>Check Ir<br>Check C<br>Check V<br>Check C<br>Check C<br>Check Ir<br>Check C | Customer Receipt           Friendly Family Physicians PC LL1           1 Virginia Ävenue<br>Suite 500           Indianapolis, IN 46204-1928           (317) 687-8111           ID #: 85526           Appointment Date: August 30<br>Check In: 03/31/2021 10:52A1           Check In: 03/31/2021 10:52A1           Payment Method           Co-Pay Credit Card | Customer Receipt           Friendly Family Physicians PC LL1<br>1 Virginia Avenue<br>Suite 500         NPI: 12345<br>Federal ID#:           Indianapolis, IN 45204-1928<br>(317) 687-8111         Appointment<br>ID#: 85526           ID #: 85526         Appointment Date: August 30, 2021 8:00:00 am<br>Check In: 08/31/2021 10: 52AM (EDT)<br>Check Cut: 08/31/2021 12: 44PM (EDT)<br>Rendering Provide: Test M.D., Shawn M.           Payer         Payment Method<br>Co-Pay Credit Card         Comment | Customer Receipt           Friendly Family Physicians PC LL1<br>11/trginia Avenue<br>Suite 500         NPI: 1234567890, TIN:<br>Federal ID#: 36-4492602           Indianapolis, IN 46204-1928<br>(317) 687-8111         Repointment ID#: 36-4492602           ID#: 85526<br>Appointment Date: August 30, 2021 8:00:00 am<br>Check In: 08/31/2021 10:52AM (EDT)<br>Check Cut: 08/31/2021 12:44PM (EDT)<br>Rendering Provider: Test M.D., Shawn M.           Payer         Payment Method<br>Co-Pay Credit Card         Comment         //////////////////////////////////// |